#### PRC ONLINE SERVICES

### EXAM APPLICATION

Online application of various licensure examinations with requirements to be submitted upon processing/issuance of Notice of Admission.

### **INITIAL REGISTRATION**

Online Registration of new passers/successful examinees for the issuance of their licenses.

#### RENEWAL OF PROFESSIONAL IDENTIFICATION CARD

Online renewal of Professional Identification Cards of Registered Professionals.

#### EXAM APPLICATION (SPLBE) Online application of various licensure examinations with requirements to be submitted upon processing/issuance of Notice of Admission. (For SPLBE applicants)

**INITIAL REGISTRATION (SPLBE)** Online Registration of new passers/successful examinees for the issuance of their licenses. (For SPLBE passers)

## 

Online verification of rating of successful examinees and verification of license of registered professional. Click Here

#### CLICK HERE TO VIEW THIS WEBSITE'S USER GUIDE

updating of the information.

| (ACA) |  |
|-------|--|
|       |  |
|       |  |

#### Verification Details

This verification service is intended solely for the facilitation of online queries and to provide immediate access for the convenience of interested individual and/or group. While the Professional Regulation Commission (PRC) believes the information to be reliable, human or mechanical error remains a assibility, as does delay in the posting or updating of the information. Full Name: DELA CRUZ, JUAN ASLARONA

CLOSE

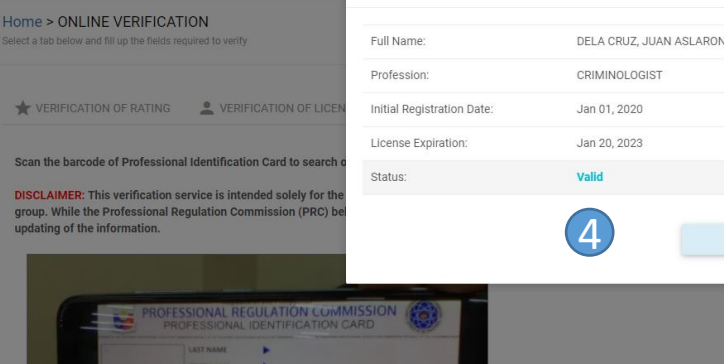

3

Change video source: Integrated Camera (5986:1150) ~

| Use the form below to know your rating/grades for a<br>Enter the required information in the appropriate fie<br>Examination Name * | licensure examination that you have taken.<br>Ids to verify your identity: |
|----------------------------------------------------------------------------------------------------|----------------------------------------------------------------------------|
| VERIFICATION OF LICENSE (BY LICENSE NO.)                                                                                           | VERIFICATION OF LICENSE (BY SCANNING)                                      |
| * VERIFICATION OF RATING                                                                                                    | N OF LICENSE (BY NAME)                                                     |
| Home > ONLINE VERIFICATION<br>Select a tab below and fill up the fields required to verify                                         |                                                                            |

# Month 1 Year \* Application No. First Name

Last Name

## Birthdate \* mm/dd/yyyy

## **STEP-BY-STEP VERIFICATION OF PROFESSIONAL IDENTIFICATION CARD**

- 1. In the PRC Online website, click the • Click Here button under the verification tab.
- To verify by scanning, click the 2. • VERIFICATION OF LICENSE (BY SCANNING) tab
- 3. Scan the barcode through the camera.
- The "Verification Details" pop-up 4. screen will appear after the successful scanning of the PIC barcode.